## **CONSULTA DE ESTADO**

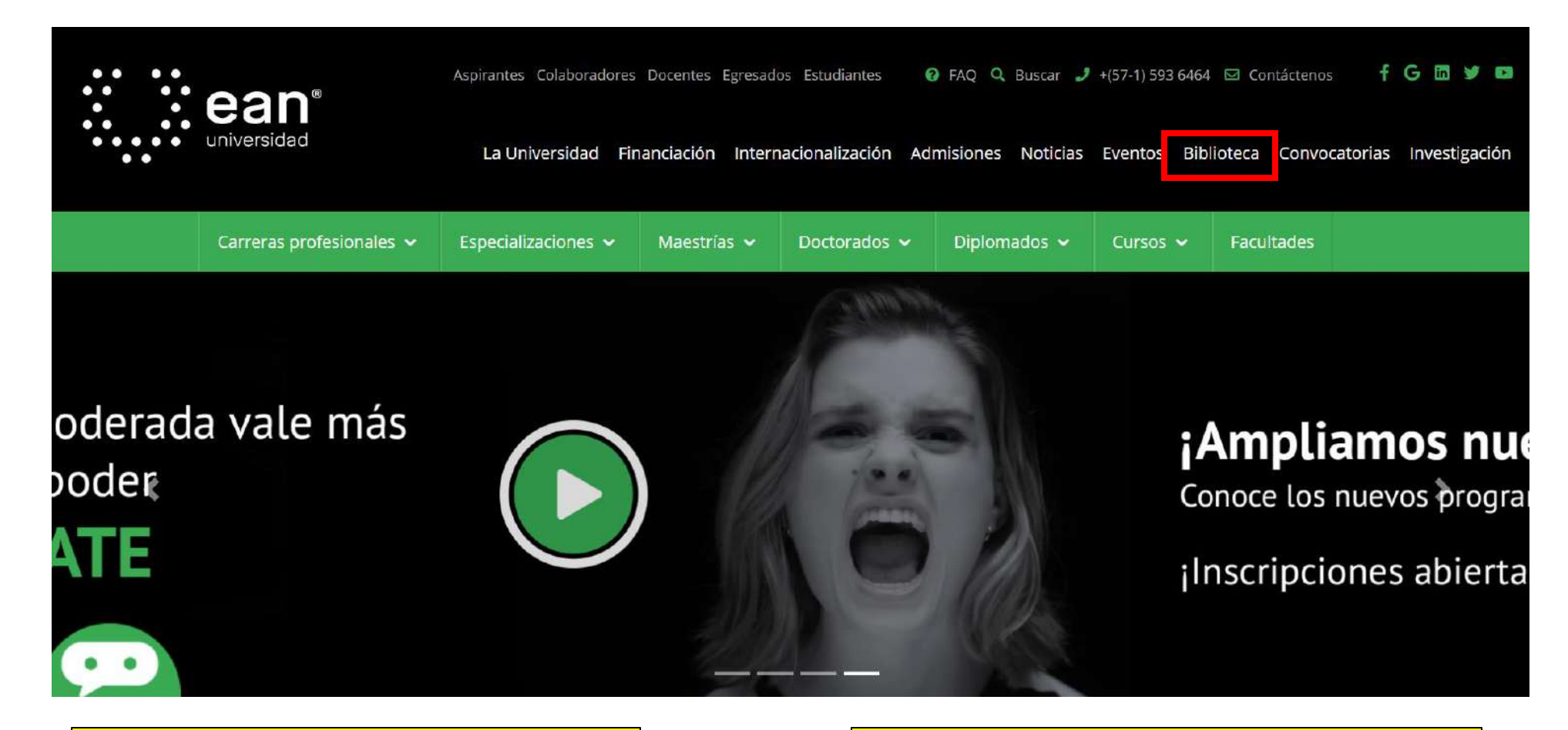

1. Ingrese a la página web de la Universidad EAN

2. Diríjase a la barra de opciones y seleccione **Biblioteca**.

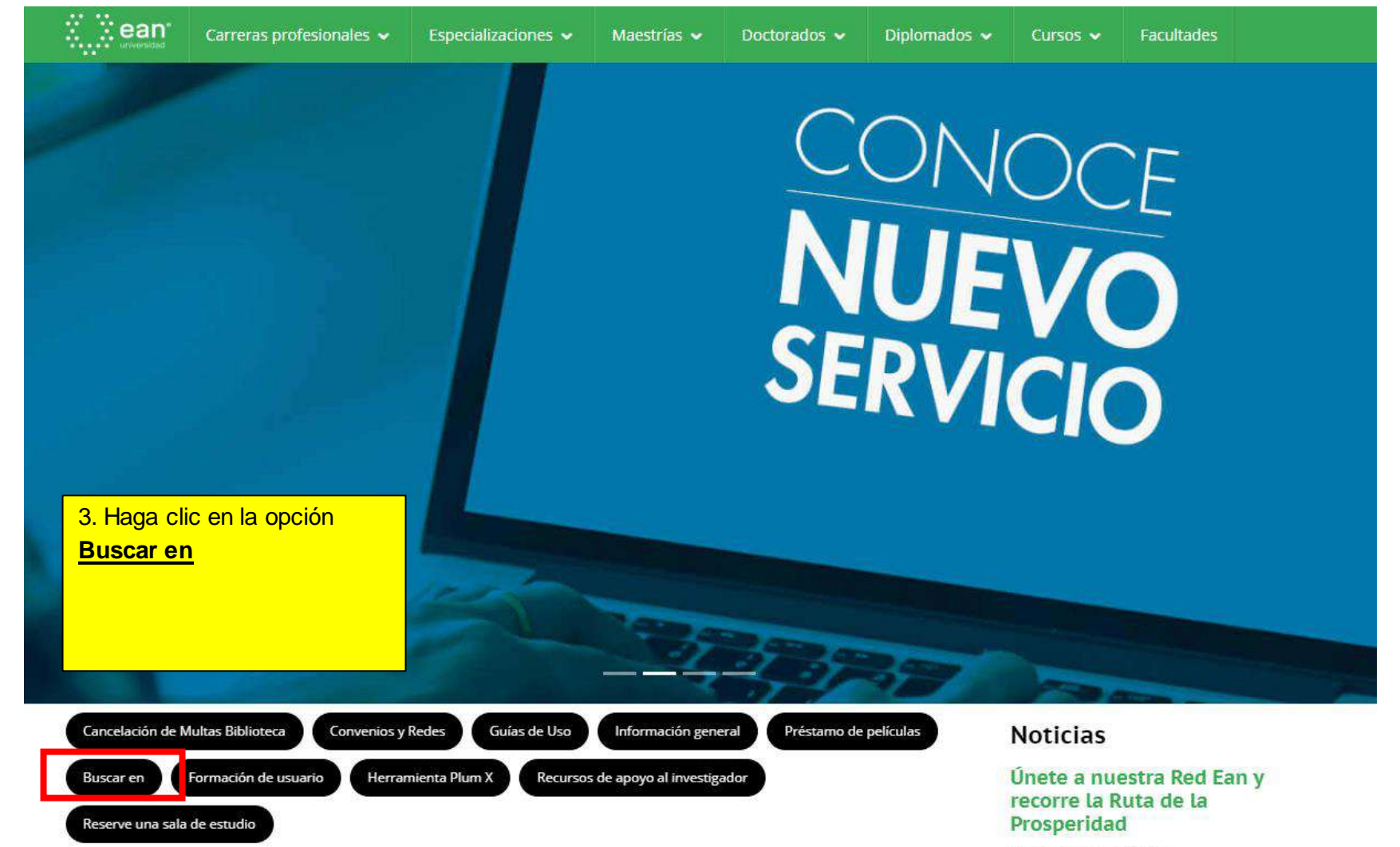

Noviembre 1, 2018 Para que sigas emprendiendo nuevos caminos, participa en estas actividades en las que encontrarás herramientas para impulsar tus proyectos y tu perfil profesional.

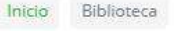

## Biblioteca

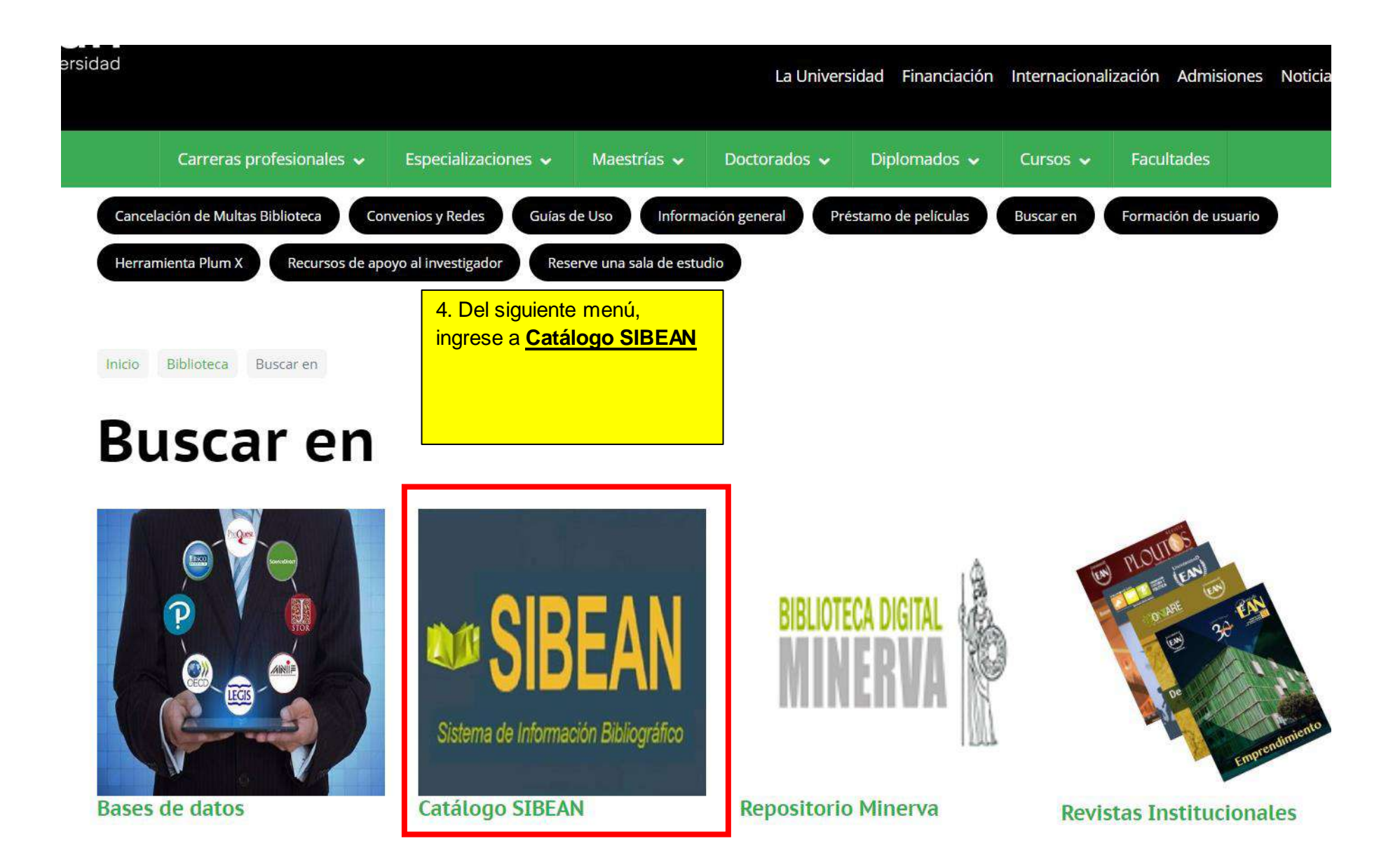

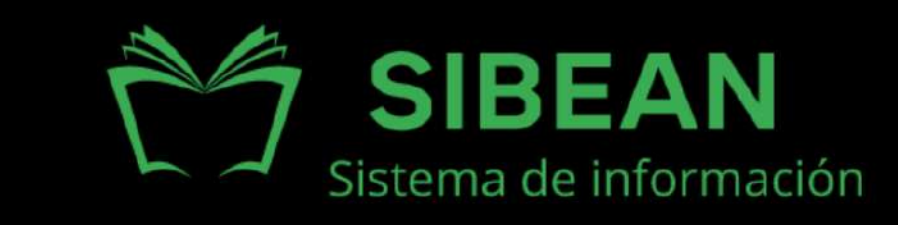

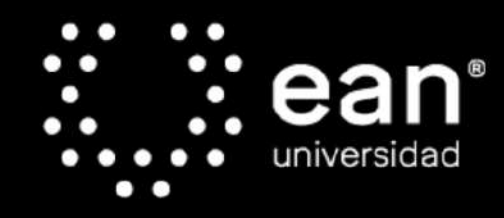

Acreditada en Alta Calidad Res. nº. 29499 del Mineducación. 29/12/17 vígencia 28/12/21

## SIBEAN

SIBEAN, es un sistema de información que le permite consultar los diferentes materiales bibliográficos de la Biblioteca de la Universidad EAN, como libros, documentos, revistas, videos en DVD y tesis. Además le permite hacer transacciones en línea como reservas, renovaciones y consulta del registro de usuario.

La búsqueda se puede realizar por autor, título, materia o palabra clave, o delimitarla de acuerdo a sus necesidades.

Si es estudiante, docente, egresado o colaborador, por favor ingrese su nombre de usuario (correo de la Universidad EAN) y contraseña (número de cédula o identificación), en el cajón que se encuentra a la izquierda de esta página.

Si es usuario externo por favor ingrese como invitado

Para mayor información puede comunicarse al 5936464 Ext.3376/3318 o biblioteca@correo.ean.edu.co.

5. Datos de registro:

Invitado

-**Usuario:** usuario de correo institucional.

-Contraseña: número de cédula o identificación personal.

Clic en Enviar

Usuario: Contraseña:

Enviar

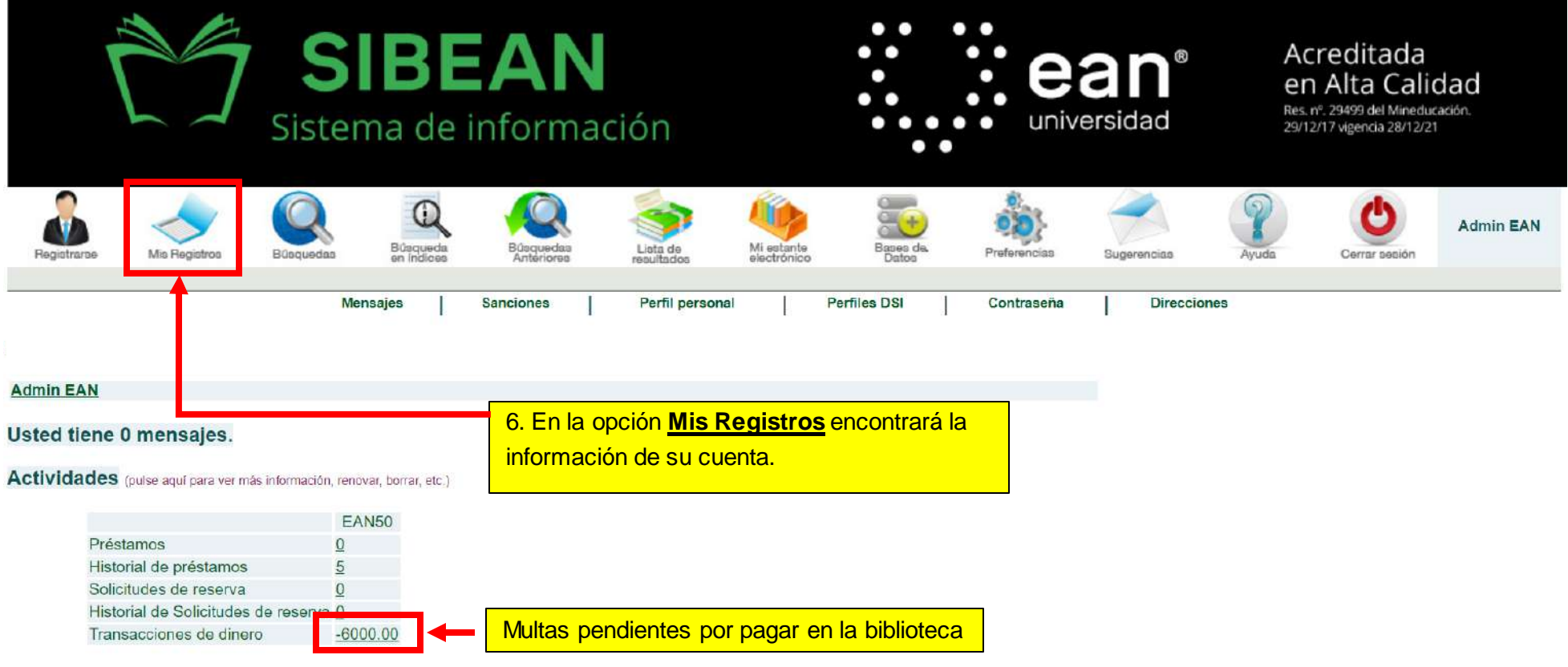

Por favor note que existe una multa acumulada adicional por ejemplares vencidos por: 0.00

## Importante

Puede realizar el pago de multas en cualquier sucursal del Banco AV Villas solicitando la expedición del recibo de pago al área de Facturación ubicada en la calle 79 # 11-10 (edificio blanco dónde quedaba la óptica) de lunes a viernes de 8:00 a.m. a 5:00 p.m y sábados de 8:00 a.m. a 1:00 p.m.

También puede solicitar su envío al correo <u>facturacionsap@universidadean.edu.co</u> suministrando número de identificación personal, valor de la multa y programa académico.

Para mayor información puede comunicarse al 5936464 Ext. 3376 - 3380 - 3318 - 2316 o biblioteca@universidadean.edu.co